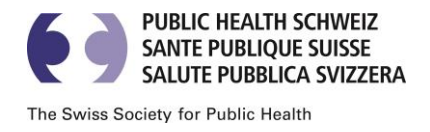

#### An die Mitglieder von Public Health Schweiz

# Bern, 17. Mai. 2021 ORDENTLICHE MITGLIEDERVERSAMMLUNG PUBLIC HEALTH SCHWEIZ

 Datum
 Mittwoch, 26. Mai 2021, 13.15 – 15 Uhr

 Ort
 Zoom-Sitzung: <a href="https://us02web.zoom.us/j/84424332056">https://us02web.zoom.us/j/84424332056</a>

## TRAKTANDENLISTE

Inhaltlicher Teil: 13.15 – 14 Uhr

Inputreferat: "Digitalisierung in der Schweiz: Wie weiter?" Marcel Salathé, Professor und Leiter des Labors für Digitale Epidemiologie, EPFL und Vorstandsmitglied von CH++

## Statutarischer Teil: 14 – 15 Uhr

- 1. Begrüssung und Genehmigung der Traktandenliste
- 2. Wahl der Stimmenzähler/innen
- 3. Protokoll der Mitgliederversammlung vom 4. November 2020
- 4. Jahresbericht 2020
- 5. Jahresrechnung 2020 und Revisionsbericht
- 6. Décharge-Erteilung für den Vorstand
- 7. Informationen aus der Geschäftsstelle
- 8. Varia

Freundliche Grüsse

M. y lock

Ursula Zybach Präsidentin

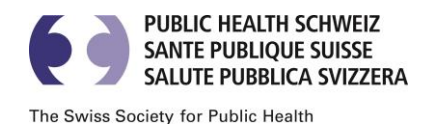

#### Kurzanleitung zur Mitgliederversammlung per zoom:

- 1) Bitte installieren Sie frühzeitig zoom: https://zoom.us/download
- 2) <u>Hier</u> finden Sie weiterführende Informationen für die Anmeldung und Nutzung von Zoom. Wir empfehlen Ihnen, den Link mit <u>Google Chrome</u>, <u>Mozilla Firefox</u> oder <u>Chromium Edge</u> zu öffnen.
- 3) Stellen Sie sicher, dass Sie ihr Gerät mit aktivierter Kamera und Mikrofon verwenden.
- 4) Die Sitzung beginnt offiziell um 13.15 Uhr, aber wir werden die Sitzung eine Viertelstunde früher eröffnen. Auf diese Weise können Sie sich rechtzeitig einloggen und überprüfen, ob Ihr Gerät ordnungsgemäss funktioniert.
- 5) Bitte schalten Sie nach der Begrüssung / Sitzungsstart Ihr Mikrofon und Ihre Kamera aus.
- 6) Die Abstimmungen erfolgen über ein Online-Abstimmungstool.
- 7) Wenn Sie sich zu Wort melden möchten, heben Sie bitte jeweils virtuell Ihre Hand: Wenn Sie unten in der Kontrollleiste auf die Teilnehmer klicken, können Sie dort das Symbol "erhobene Hand" wählen.
- 8) Wenn Sie das Wort erhalten, schalten Sie Mikrofon und Kamera ein. So sehen und hören alle Teilnehmenden jeweils nur die Personen, die sprechen.